# VA Form 21-3537b Report of Field Examination VBMS-Fiduciary

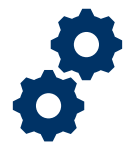

#### **Objective**

To provide the authorized user with steps on how to generate a VA 21-3537b Report of Field Examination in VBMS-Fiduciary.

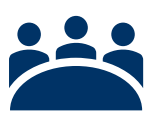

### Audience

User: Authorized user

## Instructions

Users who are assigned the below End Products (EP) can generate a VA Form 21-3537b – *Report of Field Examination*:

| Misuse Record                                         | EP 590 Non-Fiduciary<br>Program Field Exam             | EP 930 FID - Rev<br>Unsched Follow-Up<br>Field Exam Local Qty | EP 930 FID - Rev Tel<br>Follow-Up Field Exam<br>Local Qty |
|-------------------------------------------------------|--------------------------------------------------------|---------------------------------------------------------------|-----------------------------------------------------------|
| EP 590 Fund Usage<br>Field Exam                       | EP 930 FID - Rev<br>Fund Usage Field<br>Exam Local Qty | EP 930 FID - Rev<br>Unsched Follow-Up<br>Field Exam Natl Qty  | EP 930 FID - Rev Tel<br>Follow-Up Field Exam<br>Natl Qty  |
| EP 590 Unscheduled<br>Follow Up Field Exam            | EP 930 FID - Rev<br>Fund Usage Field<br>Exam Natl Qty  | EP 930 FID - Rev<br>Unsched Follow-Up<br>Field Exam Other     | EP 930 FID - Rev Tel<br>Follow-Up Field Exam<br>Other     |
| EP 590 Telephone<br>Follow Up Field Exam              | EP 930 FID - Rev<br>Fund Usage Field<br>Exam Other     | EP 930 FID - Rev Non-<br>Fid Prog Field Exam<br>Local Qty     | EP 930 FID - Rev<br>Non-Fid Prog Field<br>Exam Natl Qty   |
| EP 930 FID - Rev Non-<br>Fid Prog Field Exam<br>Other |                                                        |                                                               |                                                           |

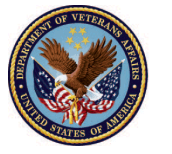

# VA Form 21-3537b Report of Field Examination VBMS-Fiduciary

 To begin the process, under the EP overview tab, a user will need to access the table titled "Generate Report of Field Exam". Within this table <u>click</u> the button "Add VA-Form 21-3537b".

| Generate Report of Field Exam |                        |                      |
|-------------------------------|------------------------|----------------------|
|                               | + Add VA-Form 21-3537b | Toggle Audit History |

 Users will then be prompted to document the results of interviews and fact findings during field exams or misuse investigations into the Purpose field. Once entered, click "Save VA-Form 21-3537b."

Note: In open status, a 21-3537b can be previewed, edited or discarded. Discards are logged in the Audit History and not retrievable by users.

- The below fields will be auto populated within the 21-3537b:
  - Veteran's Name
  - o Date of Request
  - $\circ$  VA File Number
  - o Social Security Number
  - o Originating Office
  - Reporting
  - Report Made By
  - Date of Report
- The Purpose section will be the only free text section that users will be required to fill out.

| Add VA-Form 21-3537b         | ×                                                                                                    |
|------------------------------|----------------------------------------------------------------------------------------------------|
| Purpose                      | <b>Exception</b> : When generated from a Misuse Record/EP, the <b>Purpose</b> field is pre-populated with the contents of the <b>Allegation Statement</b> from the Misuse Record. |
| Cancel Save VA-Form 21-3537b |                                                                                                    |

Pension and Fiduciary Service September 2024

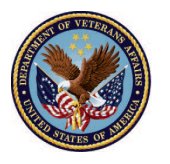

U.S. Department of Veterans Affairs

# VA Form 21-3537b Report of Field Examination VBMS-Fiduciary

3. After the user has saved the VA Form 21-3537b, they can finalize the form by clicking the Preview button. Once in the Preview screen, users can click the Generate Letter button to finalize the VA Form 21-3537b.

Note: Once the 21-3537b is finalized and in Completed status, users will no longer be able to edit or discard the form.

|                               |                                        |                 |                  |                    | Fri Mar 18 2022 09:21:02AM MD1; Version 25:5-20220310-1540; ID 80 |
|-------------------------------|----------------------------------------|-----------------|------------------|--------------------|-------------------------------------------------------------------|
| EP OVERVIEW «                 | Home > Development Activity Management |                 |                  |                    | Fiduciary UI 2.0.79, Servic                                       |
| Info                          | ✓ Notes                                |                 |                  |                    |                                                                   |
| Development                   | Filter Results                         |                 |                  |                    |                                                                   |
| Generate Report Of Field Exam |                                        |                 |                  |                    | + Add Note                                                        |
| Field Exam Reports            |                                        |                 |                  |                    |                                                                   |
| BENEFICIARY                   | \$ Note                                | ¢ Author        |                  | Date Created       |                                                                   |
| DLABAJ, LAREE                 | A No notes found.                      |                 |                  |                    |                                                                   |
|                               |                                        |                 |                  |                    | B Save Notes                                                      |
|                               | ✓ Generate Report of Field Exam        |                 |                  |                    |                                                                   |
|                               |                                        |                 |                  |                    | + Add VA-Form 21-3537b Toggle Audit History                       |
|                               | Activity                               | Report Made By  | Status           | Actions            |                                                                   |
|                               | VA-Form 21-3537b                       | HENDRICK_J_FCAC | OPEN             | Preview Edit Disca | rd                                                                |
|                               | VA-Form 21-3537b                       | HENDRICK_I_FCAC | COMPLETED        | S View             |                                                                   |
|                               | 10 ¢ items per page                    |                 | Showing          | 1 - 2 of 2         | < 1 >                                                             |
|                               |                                        | Г               |                  |                    |                                                                   |
|                               |                                        |                 | TESTING PURPOSES | S ONLY             |                                                                   |

## Important

Multiple reports of the VA Form 21-3537b – *Report of Field Examination* may be independently generated and associated per EP. However, each user may only have one VA 21-3537b – *Report of Field Examination* in-progress per EP at any time.

### Outcome

Once finalized, the VA Form 21-3537b – *Report of Field Examination* will populate into the VBMS eFolder.

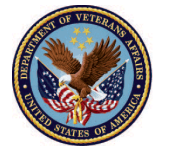

U.S. Department of Veterans Affairs